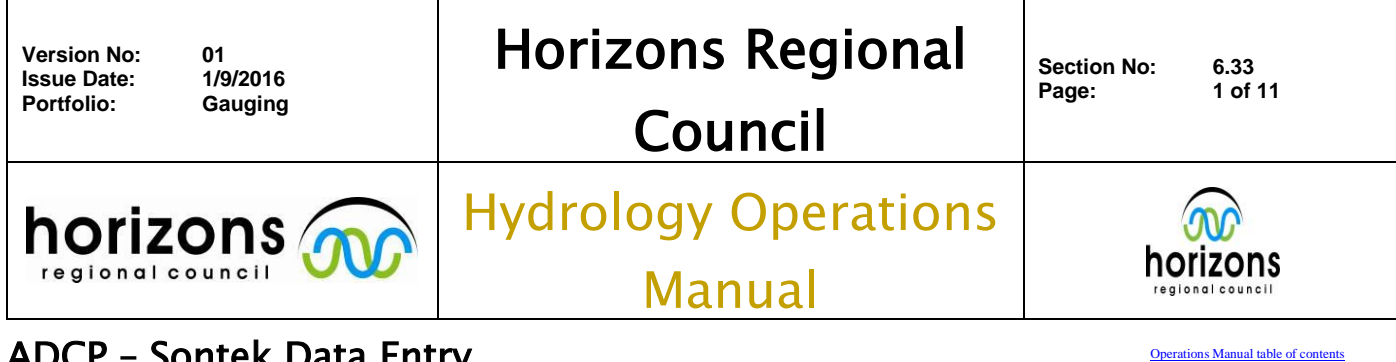

# ADCP – Sontek Data Entry

## **Overview:**

This Operation Manual details the office procedures required to correctly 'post-process' and import a FlowTracker gauging. Horizons will adhere to these procedures for all future and historical FlowTracker gauging's until a National FlowTracker Procedure is adopted. However, our newly adopted procedures are aimed to be a lot more stringent than future nationwide guidelines.

Further information can be found in the Sontek Manual (\\ares\Hydrology Sites\General Site Information\Manuals\SonTek FlowTracker.pdf ).

## **Post-processing:**

### **1.Transferring Data**

Open the Sontek FlowTracker v2.30 software and select "connect to a Flowtracker"

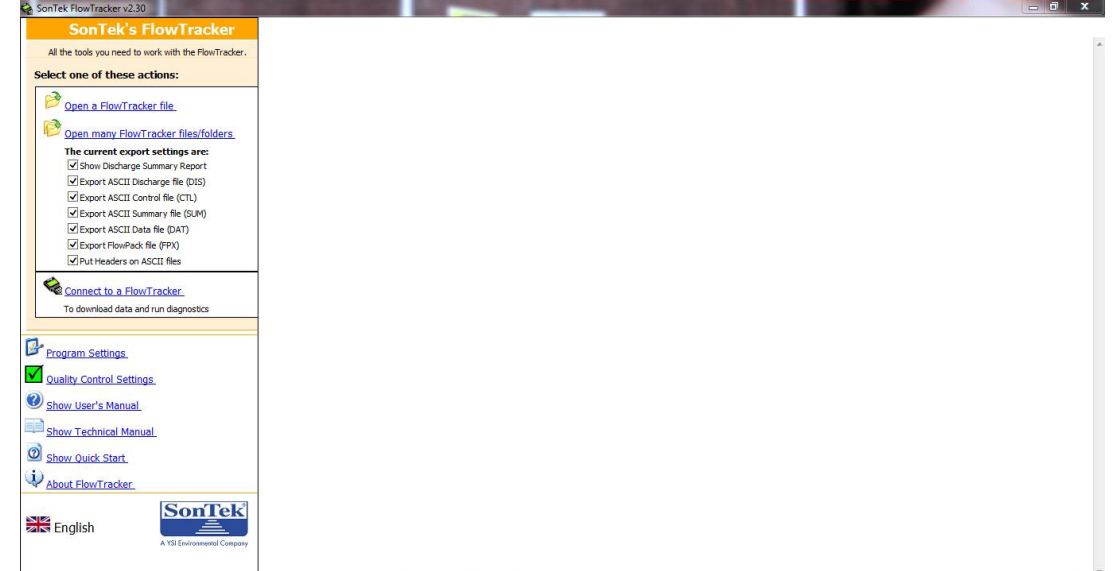

Select the correct serial port, this should automatically do this for you anyway. Keep the Baud rate to 9600. Select OK once the FlowTracker has been found. The FlowTracker should also display "Under External Control" from the display screen of the unit.

| 6 | Connect to serial port |        |            |         |  |  |  |  |
|---|------------------------|--------|------------|---------|--|--|--|--|
| Γ | Connection sel         | ttings |            |         |  |  |  |  |
|   | 🔘 СОМ1                 | 🔘 СОМ5 | Baud rate: | 9600 💌  |  |  |  |  |
|   | 🔘 СОМ2                 | 🔘 СОМ6 |            |         |  |  |  |  |
|   | 🔘 СОМЗ                 | COM7   |            |         |  |  |  |  |
|   | 🔵 СОМ4                 | 🔵 СОМ8 |            | Connect |  |  |  |  |
|   | Click 'Connect'        | Cancel |            |         |  |  |  |  |
| L |                        |        |            |         |  |  |  |  |

| Message from webpage       | 23 |
|----------------------------|----|
| A FlowTracker Found on CON | 11 |
| 0                          | <  |

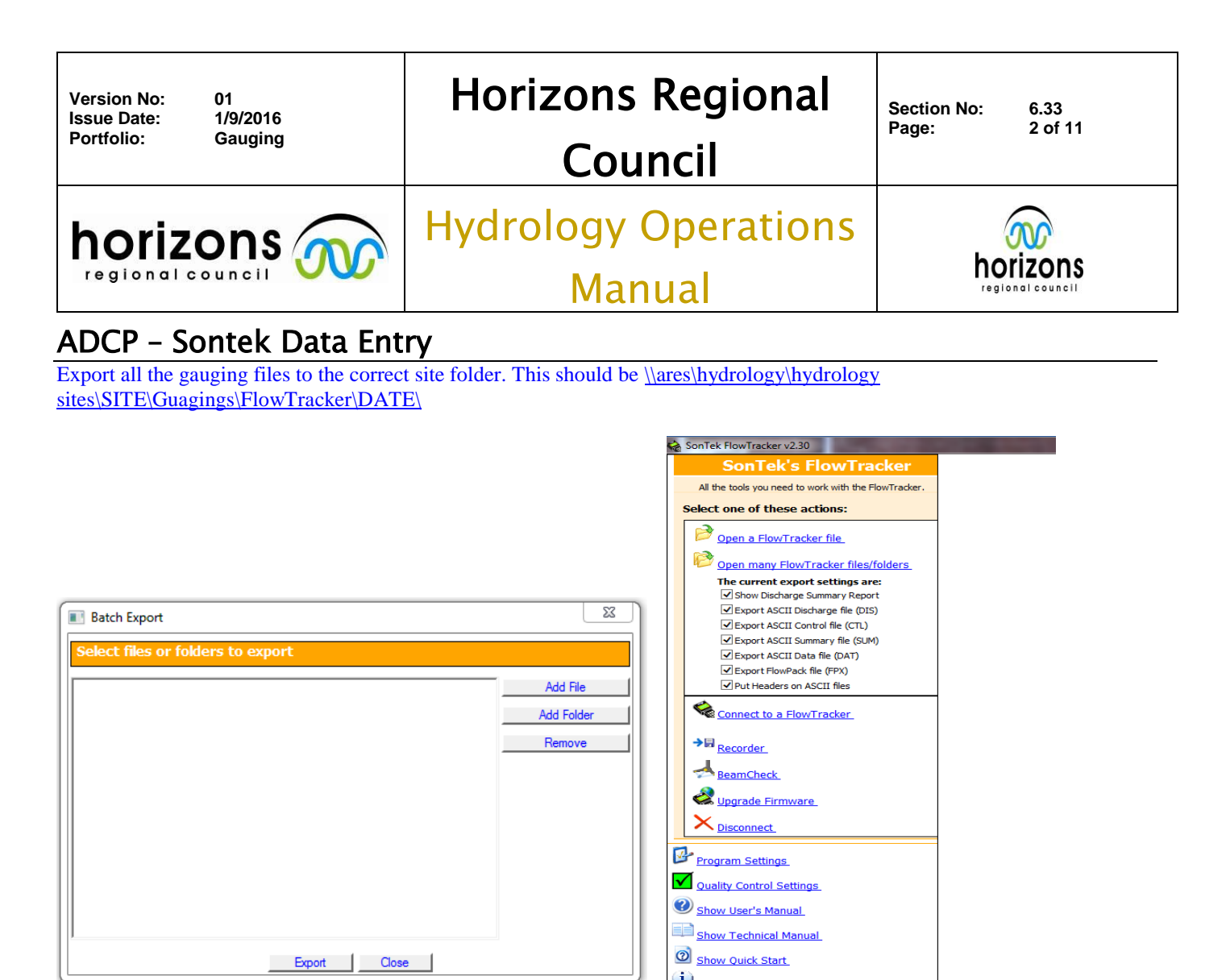

Open the FlowTracker Files once the download / export is complete. This will open the "Discharge Measurement Summary". Unfortunately, nothing from the gauging can be edited in the software. We assume that everything has been correctly!

| Version No:<br>Issue Date: | 01<br>1/9/2016           | Horizons Regional    | Section No: 6.33                    |  |  |  |  |
|----------------------------|--------------------------|----------------------|-------------------------------------|--|--|--|--|
| Portfolio:                 | Gauging                  | Council              | Fage. 50111                         |  |  |  |  |
| horiz                      | ons 🕋                    | Hydrology Operations |                                     |  |  |  |  |
| regional c                 | council VVV              | Manual               | <b>NOTIZONS</b><br>regional council |  |  |  |  |
| ADCP - Se                  | ADCP – Sontek Data Entry |                      |                                     |  |  |  |  |
|                            |                          |                      |                                     |  |  |  |  |

| /150                                                                                                    |                                                                                                    | ige                                                                                                    | rieds                                                                                                    | arem                                                                                                    | ent .                                                                      | unn                                                                                                    | iai y                                                                                                    |          | D                                                                                                    | ate Gene                                                                                                    | rated: T                                                                                                    | hu Sep 1                                                                                                    | 201      |
|----------------------------------------------------------------------------------------------------|----------------------------------------------------------------------------------------------------|----------------------------------------------------------------------------------------------------|----------------------------------------------------------------------------------------------------|----------------------------------------------------------------------------------------------------|----------------------------------------------------------------------------|----------------------------------------------------------------------------------------------------|----------------------------------------------------------------------------------------------------|----------|----------------------------------------------------------------------------------------------------|----------------------------------------------------------------------------------------------------|----------------------------------------------------------------------------------------------------|----------------------------------------------------------------------------------------------------|----------|
| File I                                                                                                    | ntorn                                                                                                    | ation                                                                                                    |                                                                                                    |                                                                                                    |                                                                            |                                                                                                    | Site Det                                                                                                    | ails     |                                                                                                    |                                                                                                    |                                                                                                    |                                                                                                    |          |
| start                                                                                                    | ame<br>Date a                                                                                                    | and Tim                                                                                                    | e :                                                                                                    | MP/<br>/2016/05                                                                                                    | A.WAD<br>03 13:16                                                          | :50                                                                                                    | Operator(                                                                                                    | e<br>(s) |                                                                                                    |                                                                                                    |                                                                                                    | AC                                                                                                    |          |
| Syst                                                                                                    | em In                                                                                                    | format                                                                                                    | tion                                                                                                    |                                                                                                    | U                                                                          | nits                                                                                                    | (Metric Ur                                                                                                    | nits)    | Dis                                                                                                    | charge U                                                                                                    | Incerta                                                                                                    | inty                                                                                                    |          |
| Senso                                                                                                    | or Type                                                                                                    | e                                                                                                    |                                                                                                    | FlowTrac                                                                                                    | ker D                                                                      | stance                                                                                                    | m                                                                                                    |          |                                                                                                    | Category                                                                                                    | ľ                                                                                                    | 50 5                                                                                                    | tats     |
| Serial                                                                                                    | #                                                                                                    |                                                                                                    |                                                                                                    | P3485                                                                                                    | V                                                                          | elocity                                                                                                    | m/s                                                                                                    |          | Acc                                                                                                    | uracy                                                                                                    |                                                                                                    | 1.0%                                                                                                    | 1.0      |
| CPU F                                                                                                    | Firmwa                                                                                                    | re Versi                                                                                                    | ion                                                                                                    | 3.9                                                                                                    | A                                                                          | rea                                                                                                    | m^2                                                                                                    |          | Dep                                                                                                    | th                                                                                                    |                                                                                                    | 0.1%                                                                                                    | 1.5      |
| Softw                                                                                                    | vare Ve                                                                                                    | er                                                                                                    |                                                                                                    | 2.30                                                                                                    | D                                                                          | scharge                                                                                                    | m^3/                                                                                                    | s        | Velo                                                                                                    | city                                                                                                    |                                                                                                    | 0.5%                                                                                                    | 1.4      |
| Moun                                                                                                    | iting Co                                                                                                    | orrectio                                                                                                    | n                                                                                                    | 0.0%                                                                                                    |                                                                            |                                                                                                    |                                                                                                    |          | Wid                                                                                                    | th                                                                                                    |                                                                                                    | 0.1%                                                                                                    | 0.1      |
| Cum                                                                                                    |                                                                                                    |                                                                                                    |                                                                                                    |                                                                                                    |                                                                            |                                                                                                    |                                                                                                    |          | Met                                                                                                    | hod                                                                                                    |                                                                                                    | 1.8%                                                                                                    |          |
| Avora                                                                                                    | niary<br>Jaina Ir                                                                                                    | nt                                                                                                    | 40                                                                                                    | #                                                                                                    | Ctations                                                                   |                                                                                                    | 22                                                                                                    |          | # S                                                                                                    | tations                                                                                                    |                                                                                                    | 2.3%                                                                                                    |          |
| Start                                                                                                    | Edae                                                                                                    | iic.                                                                                                    | 1 EW                                                                                                    | т<br>Т                                                                                                    | otal Widt                                                                  |                                                                                                    | 12 500                                                                                                    |          | Ove                                                                                                    | rall                                                                                                    |                                                                                                    | 3.2%                                                                                                    | 2.2      |
| Mean                                                                                                    | SNR                                                                                                    |                                                                                                    | 14.9 d                                                                                                    | B T                                                                                                    | otal Area                                                                  |                                                                                                    | 5.000                                                                                                    |          |                                                                                                    |                                                                                                    |                                                                                                    |                                                                                                    |          |
| Mean                                                                                                    | Temp                                                                                                    |                                                                                                    | 11.98                                                                                                    | °C M                                                                                                    | ean Dept                                                                   | h                                                                                                    | 0.400                                                                                                    |          |                                                                                                    |                                                                                                    |                                                                                                    |                                                                                                    |          |
| Disch.                                                                                                    | . Equa                                                                                                    | tion                                                                                                    | Mean-Sec                                                                                                    | tion M                                                                                                    | ean Velo                                                                   | titv                                                                                                    | 0.2237                                                                                                    | ·        |                                                                                                    |                                                                                                    |                                                                                                    |                                                                                                    |          |
|                                                                                                    |                                                                                                    |                                                                                                    |                                                                                                    | Т                                                                                                    | otal Disc                                                                  | harge                                                                                                    | 1.1182                                                                                                    | 2        |                                                                                                    |                                                                                                    |                                                                                                    |                                                                                                    |          |
|                                                                                                    |                                                                                                    |                                                                                                    |                                                                                                    |                                                                                                    |                                                                            |                                                                                                    |                                                                                                    |          |                                                                                                    |                                                                                                    |                                                                                                    |                                                                                                    |          |
| Meas                                                                                                    |                                                                                                    |                                                                                                    |                                                                                                    |                                                                                                    |                                                                            |                                                                                                    |                                                                                                    |          |                                                                                                    |                                                                                                    |                                                                                                    |                                                                                                    |          |
|                                                                                                    | suren                                                                                                    | ient Re                                                                                                    | esults                                                                                                    |                                                                                                    |                                                                            |                                                                                                    |                                                                                                    |          |                                                                                                    |                                                                                                    |                                                                                                    |                                                                                                    |          |
| St C                                                                                                    | lock                                                                                                    | Loc                                                                                                    | esults<br>Method                                                                                                    | Depth                                                                                                    | %Dep                                                                       | MeasD                                                                                                    | Vel                                                                                                    | CorrF    | act                                                                                                    | MeanV                                                                                                    | Area                                                                                                    | Flow                                                                                                    | %        |
| 5t C                                                                                                    | lock<br>13:16                                                                                                    | Loc<br>3.70                                                                                                    | esults<br>Method<br>None                                                                                                    | Depth<br>0.000                                                                                                    | %Dep<br>0.0                                                                | MeasD<br>0.0                                                                                                    | Vel<br>0.0000                                                                                                    | CorrF    | act<br>0.50                                                                                                    | MeanV<br>0.0000                                                                                                    | Area<br>0.000                                                                                                    | Flow<br>0.0000                                                                                                    | %        |
| 5t C                                                                                                    | lock<br>13:16<br>13:18                                                                                                    | Loc<br>3.70<br>4.30                                                                                                    | esults<br>Method<br>None<br>0.6                                                                                                    | Depth<br>0.000<br>0.090                                                                                                    | %Dep<br>0.0<br>0.6                                                         | MeasD<br>0.0<br>0.036                                                                                                    | Vel<br>0.0000<br>0.1109<br>0.1480                                                                                                    | CorrF    | act<br>0.50<br>1.00                                                                                                    | MeanV<br>0.0000<br>0.0832<br>0.1294                                                                                                    | Area<br>0.000<br>0.027                                                                                                    | Flow<br>0.0000<br>0.0022                                                                                                    | <b>%</b> |
| 5t C<br>0<br>1<br>2<br>3                                                                                                    | lock<br>13:16<br>13:18<br>13:19<br>13:20                                                                                                    | Loc<br>3.70<br>4.30<br>4.90<br>5.50                                                                                                    | esults<br>Method<br>None<br>0.6<br>0.6                                                                                                    | Depth<br>0.000<br>0.090<br>0.150<br>0.220                                                                                                    | %Dep<br>0.0<br>0.6<br>0.6                                                  | MeasD<br>0.0<br>0.036<br>0.060<br>0.088                                                                                                    | Vel<br>0.0000<br>0.1109<br>0.1480                                                                                                    | CorrF    | act<br>0.50<br>1.00<br>1.00                                                                                                    | MeanV<br>0.0000<br>0.0832<br>0.1294<br>0.1692                                                                                                    | Area<br>0.000<br>0.027<br>0.072<br>0.111                                                                                                    | Flow<br>0.0000<br>0.0022<br>0.0093<br>0.0188                                                                                                    | <b>%</b> |
| 5t C<br>0<br>1<br>2<br>3                                                                                                    | lock<br>13:16<br>13:18<br>13:19<br>13:20<br>13:21                                                                                                    | Loc<br>3.70<br>4.30<br>4.90<br>5.50<br>6.10                                                                                                    | esults<br>Method<br>None<br>0.6<br>0.6<br>0.6<br>0.6<br>0.6                                                                                                    | Depth<br>0.000<br>0.090<br>0.150<br>0.220<br>0.260                                                                                                    | %Dep<br>0.0<br>0.6<br>0.6<br>0.6<br>0.6                                    | MeasD<br>0.0<br>0.036<br>0.060<br>0.088<br>0.104                                                                                                    | Vel<br>0.0000<br>0.1109<br>0.1480<br>0.1905<br>0.2333                                                                                                    | CorrF    | act<br>0.50<br>1.00<br>1.00<br>1.00<br>1.00                                                                                                    | MeanV<br>0.0000<br>0.0832<br>0.1294<br>0.1692<br>0.2119                                                                                                    | Area<br>0.000<br>0.027<br>0.072<br>0.111<br>0.144                                                                                                    | Flow<br>0.0000<br>0.0022<br>0.0093<br>0.0188<br>0.0305                                                                                                    | <b>%</b> |
| 5t C<br>0<br>1<br>2<br>3<br>4<br>5                                                                                                    | lock<br>13:16<br>13:18<br>13:19<br>13:20<br>13:21<br>13:22                                                                                                    | Loc<br>3.70<br>4.30<br>4.90<br>5.50<br>6.10<br>6.70                                                                                                    | esults<br>Method<br>None<br>0.6<br>0.6<br>0.6<br>0.6<br>0.6<br>0.6<br>0.6                                                                                                    | Depth<br>0.000<br>0.090<br>0.150<br>0.220<br>0.260<br>0.320                                                                                                    | %Dep<br>0.0<br>0.6<br>0.6<br>0.6<br>0.6<br>0.6                             | MeasD<br>0.036<br>0.060<br>0.088<br>0.104<br>0.128                                                                                                    | Vel<br>0.0000<br>0.1109<br>0.1480<br>0.1905<br>0.2333<br>0.2667                                                                                                    | CorrF    | act<br>0.50<br>1.00<br>1.00<br>1.00<br>1.00<br>1.00                                                                                                    | MeanV<br>0.0000<br>0.0832<br>0.1294<br>0.1692<br>0.2119<br>0.2500                                                                                                    | Area<br>0.000<br>0.027<br>0.072<br>0.111<br>0.144<br>0.174                                                                                                    | Flow<br>0.0000<br>0.0022<br>0.0093<br>0.0188<br>0.0305<br>0.0435                                                                                                    | <b>%</b> |
| 5t C<br>0<br>1<br>2<br>3<br>4<br>5<br>6                                                                                                    | lock<br>13:16<br>13:18<br>13:19<br>13:20<br>13:21<br>13:22<br>13:22<br>13:23                                                                                                    | Loc<br>3.70<br>4.30<br>4.90<br>5.50<br>6.10<br>6.70<br>7.30                                                                                                    | esuits<br>Method<br>0.6<br>0.6<br>0.6<br>0.6<br>0.6<br>0.6<br>0.6<br>0.6                                                                                                    | Depth<br>0.000<br>0.090<br>0.150<br>0.220<br>0.260<br>0.320<br>0.360                                                                                                    | %Dep<br>0.0<br>0.6<br>0.6<br>0.6<br>0.6<br>0.6<br>0.6                      | MeasD<br>0.0<br>0.036<br>0.060<br>0.088<br>0.104<br>0.128<br>0.144                                                                                                    | Vel<br>0.0000<br>0.1109<br>0.1480<br>0.1905<br>0.2333<br>0.2667<br>0.2562                                                                                                    | CorrF    | act<br>0.50<br>1.00<br>1.00<br>1.00<br>1.00<br>1.00<br>1.00                                                                                                    | MeanV<br>0.0000<br>0.0832<br>0.1294<br>0.1692<br>0.2119<br>0.2500<br>0.2614                                                                                                    | Area<br>0.000<br>0.027<br>0.072<br>0.111<br>0.144<br>0.174<br>0.204                                                                                                    | Flow<br>0.0000<br>0.0022<br>0.0093<br>0.0188<br>0.0305<br>0.0435<br>0.0435                                                                                                    |          |
| 5t C<br>0<br>1<br>2<br>3<br>4<br>5<br>6<br>7                                                                                                    | lock<br>13:16<br>13:18<br>13:19<br>13:20<br>13:21<br>13:22<br>13:23<br>13:24                                                                                                    | Loc<br>3.70<br>4.30<br>4.90<br>5.50<br>6.10<br>6.70<br>7.30<br>7.90                                                                                                    | esuits<br>Method<br>0.6<br>0.6<br>0.6<br>0.6<br>0.6<br>0.6<br>0.6<br>0.6                                                                                                    | Depth<br>0.000<br>0.090<br>0.150<br>0.220<br>0.260<br>0.320<br>0.360<br>0.360                                                                                                    | %Dep<br>0.0<br>0.6<br>0.6<br>0.6<br>0.6<br>0.6<br>0.6<br>0.6               | MeasD<br>0.0<br>0.036<br>0.060<br>0.088<br>0.104<br>0.128<br>0.144<br>0.144                                                                                                    | Vel<br>0.0000<br>0.1109<br>0.1480<br>0.1905<br>0.2333<br>0.2667<br>0.2562<br>0.2533                                                                                                    | CorrF    | act<br>0.50<br>1.00<br>1.00<br>1.00<br>1.00<br>1.00<br>1.00<br>1.00                                                                                                    | MeanV<br>0.0000<br>0.0832<br>0.1294<br>0.1692<br>0.2119<br>0.2500<br>0.2614<br>0.2547                                                                                                    | Area<br>0.000<br>0.027<br>0.072<br>0.111<br>0.144<br>0.174<br>0.204<br>0.216                                                                                                    | Flow<br>0.0000<br>0.0022<br>0.0093<br>0.0188<br>0.0305<br>0.0435<br>0.0435<br>0.0533<br>0.0550                                                                                                    |          |
| 5t C<br>0<br>1<br>2<br>3<br>4<br>5<br>6<br>7<br>8                                                                                                    | Iock           13:16           13:18           13:19           13:20           13:21           13:22           13:23           13:24           13:26                                                                                                    | Loc<br>3.70<br>4.30<br>4.90<br>5.50<br>6.10<br>6.70<br>7.30<br>7.90<br>8.50                                                                                                    | esults<br>Method<br>None<br>0.6<br>0.6<br>0.6<br>0.6<br>0.6<br>0.6<br>0.6<br>0.6                                                                                                    | Depth<br>0.000<br>0.150<br>0.220<br>0.260<br>0.320<br>0.360<br>0.360<br>0.430                                                                                                    | %Dep<br>0.0<br>0.6<br>0.6<br>0.6<br>0.6<br>0.6<br>0.6<br>0.6<br>0.6        | MeasD<br>0.0<br>0.036<br>0.060<br>0.088<br>0.104<br>0.128<br>0.144<br>0.144<br>0.172                                                                                                    | Vel<br>0.0000<br>0.1109<br>0.1480<br>0.2333<br>0.2667<br>0.2562<br>0.2533<br>0.2400                                                                                                    | CorrF    | act<br>0.50<br>1.00<br>1.00<br>1.00<br>1.00<br>1.00<br>1.00<br>1.00                                                                                                    | MeanV<br>0.0000<br>0.0832<br>0.1294<br>0.1692<br>0.2119<br>0.2500<br>0.2614<br>0.2547<br>0.2466                                                                                                    | Area<br>0.000<br>0.027<br>0.072<br>0.111<br>0.144<br>0.174<br>0.204<br>0.205<br>0.237                                                                                                    | Flow<br>0.0000<br>0.0022<br>0.0093<br>0.0188<br>0.0305<br>0.0435<br>0.0435<br>0.0533<br>0.0550<br>0.0550                                                                                                    |          |
| 5t C<br>0<br>1<br>2<br>3<br>4<br>5<br>6<br>7<br>8<br>9                                                                                                    | Iock           13:16           13:18           13:19           13:20           13:21           13:22           13:23           13:24           13:26           13:27                                                                                                    | Loc<br>3.70<br>4.30<br>4.90<br>5.50<br>6.10<br>6.70<br>7.30<br>7.90<br>8.50<br>9.10                                                                                                    | esuits<br><u>Method</u><br>None<br>0.6<br>0.6<br>0.6<br>0.6<br>0.6<br>0.6<br>0.6<br>0.6                                                                                                    | Depth<br>0.000<br>0.150<br>0.220<br>0.260<br>0.320<br>0.360<br>0.360<br>0.430<br>0.470                                                                                                    | %Dep<br>0.0<br>0.6<br>0.6<br>0.6<br>0.6<br>0.6<br>0.6<br>0.6<br>0.6        | MeasD<br>0.0<br>0.036<br>0.060<br>0.088<br>0.104<br>0.128<br>0.144<br>0.144<br>0.172<br>0.188                                                                                                    | Vel<br>0.0000<br>0.1109<br>0.1480<br>0.1905<br>0.2333<br>0.2667<br>0.2562<br>0.2533<br>0.2400<br>0.2778                                                                                                    | CorrF    | act<br>0.50<br>1.00<br>1.00<br>1.00<br>1.00<br>1.00<br>1.00<br>1.00<br>1.00<br>1.00<br>1.00                                                                                                    | MeanV<br>0.0000<br>0.0832<br>0.1294<br>0.1692<br>0.2119<br>0.2500<br>0.2614<br>0.2547<br>0.2466<br>0.2589                                                                                                    | Area<br>0.000<br>0.027<br>0.072<br>0.111<br>0.144<br>0.174<br>0.204<br>0.204<br>0.216<br>0.237<br>0.270                                                                                                    | Flow<br>0.0000<br>0.0022<br>0.0093<br>0.0188<br>0.0305<br>0.0435<br>0.0435<br>0.0533<br>0.0550<br>0.0555<br>0.0585<br>0.0699                                                                                                    |          |
| 5t C<br>0<br>1<br>2<br>3<br>4<br>5<br>6<br>7<br>8<br>9<br>10                                                                                                    | Iock           13:16           13:18           13:19           13:20           13:21           13:22           13:23           13:24           13:27           13:28                                                                                                    | Loc<br>3.70<br>4.30<br>4.90<br>5.50<br>6.10<br>6.70<br>7.30<br>7.90<br>8.50<br>9.10<br>9.70                                                                                                    | esuits Method None 0.6 0.6 0.6 0.6 0.6 0.6 0.6 0.6 0.6 0.6                                                                                                    | Depth<br>0.000<br>0.150<br>0.220<br>0.260<br>0.320<br>0.360<br>0.360<br>0.430<br>0.470<br>0.510                                                                                                    | %Dep<br>0.0<br>0.6<br>0.6<br>0.6<br>0.6<br>0.6<br>0.6<br>0.6<br>0.6<br>0.6 | MeasD<br>0.0<br>0.036<br>0.060<br>0.088<br>0.104<br>0.128<br>0.144<br>0.144<br>0.172<br>0.188<br>0.204                                                                                                    | Vel<br>0.0000<br>0.1109<br>0.1480<br>0.1905<br>0.2333<br>0.2667<br>0.2562<br>0.2533<br>0.2400<br>0.2778<br>0.2726                                                                                                    | CorrF    | act<br>0.50<br>1.00<br>1.00<br>1.00<br>1.00<br>1.00<br>1.00<br>1.00<br>1.00<br>1.00<br>1.00<br>1.00                                                                                                    | MeanV<br>0.0000<br>0.0832<br>0.1294<br>0.1692<br>0.2119<br>0.2500<br>0.2614<br>0.2547<br>0.2466<br>0.2589<br>0.2752                                                                                                    | Area<br>0.000<br>0.027<br>0.072<br>0.111<br>0.144<br>0.174<br>0.204<br>0.216<br>0.237<br>0.270<br>0.294                                                                                                    | Flow<br>0.0000<br>0.0022<br>0.0093<br>0.0188<br>0.0305<br>0.0435<br>0.0435<br>0.0533<br>0.0550<br>0.0585<br>0.0585<br>0.0699<br>0.0809                                                                                                    |          |
| St         C           0         1           2         3           3         -           4         -           5         -           6         -           7         -           8         -           9         -           10         -           11         -                                                                                                | Iock           13:16           13:18           13:19           13:20           13:21           13:22           13:23           13:24           13:27           13:28           13:29                                                                                                    | Loc<br>3.70<br>4.30<br>4.90<br>5.50<br>6.10<br>6.70<br>7.30<br>7.90<br>8.50<br>9.10<br>9.70<br>10.30                                                                                                    | esuits<br>Method<br>None<br>0.6<br>0.6 | Depth<br>0.000<br>0.150<br>0.220<br>0.260<br>0.320<br>0.360<br>0.360<br>0.360<br>0.430<br>0.470<br>0.510<br>0.535                                                                                                    | %Dep<br>0.0<br>0.6<br>0.6<br>0.6<br>0.6<br>0.6<br>0.6<br>0.6<br>0.6<br>0.6 | MeasD<br>0.0<br>0.036<br>0.060<br>0.088<br>0.104<br>0.128<br>0.144<br>0.144<br>0.172<br>0.188<br>0.204<br>0.214                                                                                                    | Vel<br>0.0000<br>0.1109<br>0.1480<br>0.1905<br>0.2333<br>0.2667<br>0.2562<br>0.2533<br>0.2400<br>0.2778<br>0.2726<br>0.2726<br>0.2812                                                                                           | CorrF    | act<br>0.50<br>1.00<br>1.00<br>1.00<br>1.00<br>1.00<br>1.00<br>1.00<br>1.00<br>1.00<br>1.00<br>1.00<br>1.00                                                                                                    | MeanV<br>0.0000<br>0.0832<br>0.1294<br>0.2119<br>0.2500<br>0.2614<br>0.2547<br>0.2466<br>0.2589<br>0.2752<br>0.2769                                                                                                    | Area<br>0.000<br>0.027<br>0.072<br>0.111<br>0.144<br>0.174<br>0.204<br>0.216<br>0.237<br>0.270<br>0.294<br>0.314                                                                                           | Flow<br>0.0000<br>0.0022<br>0.0093<br>0.0188<br>0.0305<br>0.0435<br>0.0533<br>0.0550<br>0.0585<br>0.0699<br>0.0809<br>0.0868                                                                                                    |          |
| St         C           0         1           2         3           4         5           6         7           7         8           9         10           11         12                                                                                                    | Iock           13:16           13:18           13:19           13:20           13:21           13:22           13:23           13:24           13:26           13:27           13:28           13:29           13:30                                                                                                    | Loc<br>3.70<br>4.30<br>4.90<br>5.50<br>6.10<br>6.70<br>7.30<br>7.90<br>8.50<br>9.10<br>9.70<br>10.30<br>10.90                                                                                                    | esults<br>Method<br>None<br>0.6<br>0.6 | Depth<br>0.000<br>0.150<br>0.220<br>0.260<br>0.320<br>0.360<br>0.360<br>0.360<br>0.430<br>0.430<br>0.470<br>0.515                                                                                                    | %Dep<br>0.0<br>0.6<br>0.6<br>0.6<br>0.6<br>0.6<br>0.6<br>0.6<br>0.6<br>0.6 | MeasD<br>0.0<br>0.036<br>0.060<br>0.088<br>0.104<br>0.128<br>0.144<br>0.144<br>0.172<br>0.188<br>0.204<br>0.214<br>0.214<br>0.206                                                                                                    | Vel<br>0.0000<br>0.1109<br>0.1480<br>0.1905<br>0.2333<br>0.2667<br>0.2562<br>0.2533<br>0.2400<br>0.2778<br>0.2778<br>0.2726<br>0.2812<br>0.3014                                                                                 | CorrF    | act<br>0.50<br>1.00<br>1.00<br>1.00<br>1.00<br>1.00<br>1.00<br>1.00<br>1.00<br>1.00<br>1.00<br>1.00<br>1.00<br>1.00<br>1.00<br>1.00<br>1.00                                                                                                    | MeanV<br>0.0000<br>0.0832<br>0.1294<br>0.2119<br>0.2500<br>0.2614<br>0.2547<br>0.2466<br>0.2589<br>0.2752<br>0.2769<br>0.2759<br>0.2913                                                                                                    | Area<br>0.000<br>0.027<br>0.072<br>0.111<br>0.144<br>0.174<br>0.204<br>0.216<br>0.237<br>0.270<br>0.294<br>0.314<br>0.315                                                                                  | Flow<br>0.0000<br>0.0022<br>0.0093<br>0.0188<br>0.0305<br>0.0435<br>0.0533<br>0.0550<br>0.0585<br>0.0699<br>0.0809<br>0.0868<br>0.0918                                                                                                    |          |
| St.         C           0         1           2         3           4         5           6         7           8         9           10         11           12         13                                                                                                    | Iock           13:16           13:18           13:19           13:20           13:21           13:22           13:23           13:24           13:26           13:27           13:28           13:29           13:30           13:31                                                                                                    | Loc<br>3.70<br>4.30<br>4.90<br>5.50<br>6.10<br>6.70<br>7.30<br>7.90<br>8.50<br>9.10<br>9.70<br>10.30<br>10.90<br>11.50                                                                                                    | esuits<br>Method<br>None<br>0.6<br>0.6 | Depth<br>0.000<br>0.150<br>0.220<br>0.260<br>0.320<br>0.360<br>0.360<br>0.430<br>0.430<br>0.470<br>0.515<br>0.515                                                                                                    | %Dep<br>0.0<br>0.6<br>0.6<br>0.6<br>0.6<br>0.6<br>0.6<br>0.6<br>0.6<br>0.6 | MeasD<br>0.0<br>0.036<br>0.060<br>0.088<br>0.104<br>0.128<br>0.144<br>0.144<br>0.172<br>0.188<br>0.204<br>0.214<br>0.206<br>0.206                                                                                                    | Vel<br>0.0000<br>0.1109<br>0.1480<br>0.1905<br>0.2333<br>0.2667<br>0.2562<br>0.2533<br>0.2400<br>0.2778<br>0.2778<br>0.2726<br>0.2812<br>0.3014<br>0.2844                                                                       | CorrF    | act<br>0.50<br>1.00<br>1.00<br>1 | MeanV<br>0.0000<br>0.0832<br>0.1294<br>0.2119<br>0.2500<br>0.2614<br>0.2547<br>0.2466<br>0.2589<br>0.2752<br>0.2769<br>0.2752<br>0.2769<br>0.2913<br>0.2929                                                                                 | Area<br>0.000<br>0.027<br>0.072<br>0.111<br>0.144<br>0.174<br>0.204<br>0.216<br>0.237<br>0.270<br>0.294<br>0.314<br>0.315<br>0.309                                                                         | Flow<br>0.0000<br>0.0022<br>0.0093<br>0.0188<br>0.0305<br>0.0435<br>0.0533<br>0.0550<br>0.0585<br>0.0699<br>0.0809<br>0.0808<br>0.0918<br>0.0918                                                                                                    |          |
| St.         C           0         1           2         3           4         5           6         7           7         8           9         10           11         12           13         14                                                                                                    | Iock           13:16           13:18           13:19           13:20           13:21           13:22           13:23           13:24           13:26           13:27           13:28           13:29           13:30           13:31                                                                                                    | Loc<br>3.70<br>4.30<br>4.90<br>5.50<br>6.10<br>6.70<br>7.30<br>7.90<br>8.50<br>9.10<br>9.70<br>10.30<br>10.90<br>11.50<br>12.10                                                                                                    | esuits<br>Method<br>None<br>0.6<br>0.6 | Depth<br>0.000<br>0.150<br>0.220<br>0.260<br>0.320<br>0.360<br>0.360<br>0.430<br>0.430<br>0.470<br>0.515<br>0.515<br>0.515<br>0.500                                                                                                    | %Dep<br>0.0<br>0.6<br>0.6<br>0.6<br>0.6<br>0.6<br>0.6<br>0.6<br>0.6<br>0.6 | MeasD<br>0.0<br>0.036<br>0.060<br>0.088<br>0.104<br>0.128<br>0.144<br>0.172<br>0.188<br>0.204<br>0.214<br>0.206<br>0.206<br>0.206                                                                                                    | Vel<br>0.0000<br>0.1109<br>0.1480<br>0.1905<br>0.2333<br>0.2667<br>0.2562<br>0.2533<br>0.2400<br>0.2778<br>0.2778<br>0.2778<br>0.2726<br>0.2812<br>0.3014<br>0.2844<br>0.2354                                                   |          | act<br>0.50<br>1.00<br>1.00<br>1 | MeanV<br>0.0000<br>0.0832<br>0.1294<br>0.2119<br>0.2500<br>0.2614<br>0.2547<br>0.2466<br>0.2589<br>0.2752<br>0.2769<br>0.2752<br>0.2769<br>0.2913<br>0.2929<br>0.2599                                                                       | Area<br>0.000<br>0.027<br>0.072<br>0.111<br>0.144<br>0.204<br>0.204<br>0.216<br>0.237<br>0.270<br>0.294<br>0.315<br>0.309<br>0.305                                                                         | Flow<br>0.0000<br>0.0022<br>0.0093<br>0.0188<br>0.0305<br>0.0435<br>0.0533<br>0.0550<br>0.0585<br>0.0699<br>0.0809<br>0.0809<br>0.0868<br>0.0918<br>0.0905<br>0.0791                                                                                                    |          |
| St.         C           0         1           2         3           3         4           5         6           7         8           9         10           11         12           13         14           15         14                                                                                                    | Iock           13:16           13:18           13:19           13:20           13:21           13:22           13:23           13:24           13:26           13:27           13:28           13:29           13:30           13:31           13:33                                                                                                 | Lec<br>3.70<br>4.30<br>4.90<br>5.50<br>6.10<br>6.70<br>7.30<br>7.90<br>8.50<br>9.10<br>9.70<br>10.30<br>10.90<br>11.50<br>12.10<br>12.70                                                                                                    | esuits<br>Method<br>None<br>0.6<br>0.6 | Depth<br>0.000<br>0.150<br>0.220<br>0.260<br>0.320<br>0.360<br>0.360<br>0.430<br>0.470<br>0.515<br>0.515<br>0.515<br>0.500<br>0.540                                                                                                    | %Dep<br>0.0<br>0.6<br>0.6<br>0.6<br>0.6<br>0.6<br>0.6<br>0.6<br>0.6<br>0.6 | MeasD<br>0.036<br>0.060<br>0.088<br>0.104<br>0.128<br>0.144<br>0.172<br>0.188<br>0.204<br>0.214<br>0.206<br>0.206<br>0.206<br>0.200<br>0.216                                                                                                    | Vel<br>0.0000<br>0.1109<br>0.1480<br>0.2333<br>0.2667<br>0.2562<br>0.2533<br>0.2400<br>0.2778<br>0.2778<br>0.2726<br>0.2812<br>0.2812<br>0.3014<br>0.2354<br>0.2354<br>0.1713                                                   |          | act<br>0.50<br>1.00<br>1.00<br>1 | MeanV<br>0.0000<br>0.0832<br>0.1294<br>0.2119<br>0.2500<br>0.2614<br>0.2547<br>0.2466<br>0.2589<br>0.2752<br>0.2769<br>0.2752<br>0.2769<br>0.2913<br>0.2913<br>0.2929<br>0.2599<br>0.2033                                                   | Area<br>0.000<br>0.027<br>0.111<br>0.144<br>0.174<br>0.204<br>0.216<br>0.237<br>0.270<br>0.294<br>0.314<br>0.315<br>0.309<br>0.305<br>0.312                                                                | Flow<br>0.0000<br>0.0022<br>0.0093<br>0.0188<br>0.0305<br>0.0435<br>0.0533<br>0.0550<br>0.0585<br>0.0699<br>0.0809<br>0.0809<br>0.0868<br>0.0918<br>0.0905<br>0.0791<br>0.0634                                                                                                    |          |
| St.         C           0         1           2         3           3         4           5         6           7         8           9         10           11         12           13         14           15         16                                                                                                    | Iock           13:16           13:18           13:19           13:20           13:21           13:22           13:23           13:24           13:25           13:27           13:28           13:29           13:30           13:31           13:33           13:34                                                                                 | Loc<br>3.70<br>4.30<br>4.90<br>5.50<br>6.10<br>6.70<br>7.90<br>8.50<br>9.10<br>9.70<br>10.30<br>10.90<br>11.50<br>12.10<br>12.70<br>13.30                                                                                                    | esuits<br>Method<br>None<br>0.6<br>0.6 | Depth<br>0.000<br>0.150<br>0.220<br>0.260<br>0.320<br>0.360<br>0.360<br>0.430<br>0.470<br>0.515<br>0.515<br>0.515<br>0.515<br>0.500<br>0.540<br>0.540<br>0.610                                                                                                    | %Dep<br>0.0<br>0.6<br>0.6<br>0.6<br>0.6<br>0.6<br>0.6<br>0.6<br>0.6<br>0.6 | MeasD<br>0.036<br>0.060<br>0.088<br>0.104<br>0.128<br>0.144<br>0.144<br>0.172<br>0.188<br>0.204<br>0.214<br>0.206<br>0.206<br>0.200<br>0.216<br>0.244                                                                                                    | Vel<br>0.0000<br>0.1109<br>0.1480<br>0.2333<br>0.2667<br>0.2562<br>0.2533<br>0.2400<br>0.2778<br>0.2778<br>0.2726<br>0.2812<br>0.3014<br>0.2354<br>0.2354<br>0.1713<br>0.2274                                                   |          | act<br>0.50<br>1.00<br>1.00<br>1 | MeanV<br>0.0000<br>0.0832<br>0.1294<br>0.2119<br>0.2500<br>0.2614<br>0.2547<br>0.2466<br>0.2589<br>0.2752<br>0.2752<br>0.2769<br>0.2752<br>0.2769<br>0.2913<br>0.2929<br>0.2599<br>0.2599<br>0.2033<br>0.1993                               | Area<br>0.000<br>0.027<br>0.072<br>0.111<br>0.144<br>0.174<br>0.204<br>0.216<br>0.237<br>0.270<br>0.294<br>0.314<br>0.315<br>0.309<br>0.305<br>0.305<br>0.312<br>0.345                                     | Flow<br>0.0000<br>0.0022<br>0.0093<br>0.0188<br>0.0305<br>0.0435<br>0.0550<br>0.0555<br>0.0699<br>0.0809<br>0.0809<br>0.0868<br>0.0918<br>0.0905<br>0.0791<br>0.0634<br>0.0684<br>0.0688                                                                                                    |          |
| St.         C           0         1           2         3           3         -           6         -           7         -           8         -           9         -           10         -           11         -           12         -           13         -           14         -           15         -           16         -           17         - | Iock           13:16           13:18           13:19           13:20           13:21           13:22           13:23           13:24           13:25           13:26           13:27           13:28           13:29           13:31           13:33           13:34           13:35           13:36                                                 | Loc<br>3.70<br>4.30<br>4.90<br>5.50<br>6.10<br>6.70<br>7.90<br>8.50<br>9.10<br>9.70<br>10.30<br>10.90<br>11.50<br>12.10<br>12.70<br>13.30<br>13.90                                                                                                    | esuits<br>Method<br>None<br>0.6<br>0.6 | Depth<br>0.000<br>0.150<br>0.220<br>0.260<br>0.320<br>0.360<br>0.430<br>0.430<br>0.470<br>0.515<br>0.515<br>0.515<br>0.515<br>0.515<br>0.515<br>0.515<br>0.500<br>0.540<br>0.540<br>0.610<br>0.680<br>0.680<br>0.680<br>0.680<br>0.680<br>0.680<br>0.680<br>0.680<br>0.680<br>0.680<br>0.680<br>0.680<br>0.680<br>0.680<br>0.680<br>0.680<br>0.680<br>0.680<br>0.680<br>0.680<br>0.680<br>0.560<br>0.560<br>0.560<br>0.560<br>0.555<br>0.555<br>0. | %Dep<br>0.0<br>0.6<br>0.6<br>0.6<br>0.6<br>0.6<br>0.6<br>0.6<br>0.6<br>0.6 | MeasD<br>0.036<br>0.060<br>0.088<br>0.104<br>0.128<br>0.144<br>0.172<br>0.188<br>0.204<br>0.214<br>0.206<br>0.206<br>0.200<br>0.216<br>0.244<br>0.216                                                                                                    | Vel<br>0.0000<br>0.1109<br>0.1480<br>0.2333<br>0.2667<br>0.2562<br>0.2533<br>0.2400<br>0.2778<br>0.2778<br>0.2778<br>0.2726<br>0.2812<br>0.3014<br>0.2354<br>0.2354<br>0.1713<br>0.2274<br>0.1221                               |          | act<br>0.50<br>1.00<br>1.00<br>1 | MeanV<br>0.0000<br>0.0832<br>0.1294<br>0.2119<br>0.2500<br>0.2614<br>0.2547<br>0.2466<br>0.2589<br>0.2752<br>0.2752<br>0.2769<br>0.2913<br>0.2929<br>0.2913<br>0.2929<br>0.2599<br>0.2033<br>0.1993<br>0.1747                               | Area<br>0.000<br>0.027<br>0.072<br>0.111<br>0.144<br>0.204<br>0.216<br>0.237<br>0.270<br>0.294<br>0.314<br>0.315<br>0.309<br>0.305<br>0.305<br>0.312<br>0.345<br>0.387                                     | Flow<br>0.0000<br>0.0022<br>0.0093<br>0.0188<br>0.0305<br>0.0435<br>0.0550<br>0.0585<br>0.0699<br>0.0809<br>0.0809<br>0.0868<br>0.0918<br>0.0905<br>0.0791<br>0.0634<br>0.0688<br>0.0676                                                                                                    |          |
| St.         C           0         1           2         3           4         5           6         7           7         8           9         10           11         12           13         14           15         16           17         18                                                                                                    | Iock           13:16           13:18           13:19           13:20           13:21           13:22           13:23           13:24           13:26           13:27           13:28           13:29           13:30           13:31           13:33           13:34           13:35           13:36           13:38                                 | Loc<br>3.70<br>4.30<br>4.90<br>5.50<br>6.10<br>6.70<br>7.30<br>7.90<br>8.50<br>9.10<br>9.70<br>10.30<br>10.90<br>11.50<br>12.10<br>12.70<br>13.30<br>13.90<br>14.50                                                                                                    | esults Method None 0.6 0.6 0.6 0.6 0.6 0.6 0.6 0.6 0.6 0.6                                                                                                    | Depth<br>0.000<br>0.150<br>0.220<br>0.260<br>0.320<br>0.360<br>0.360<br>0.430<br>0.430<br>0.470<br>0.515<br>0.515<br>0.525<br>0.515<br>0.525<br>0.525<br>0. | %Dep<br>0.0<br>0.6<br>0.6<br>0.6<br>0.6<br>0.6<br>0.6<br>0.6<br>0.6<br>0.6 | MeasD<br>0.036<br>0.060<br>0.088<br>0.104<br>0.128<br>0.144<br>0.172<br>0.188<br>0.204<br>0.214<br>0.206<br>0.206<br>0.200<br>0.216<br>0.224<br>0.224<br>0.224<br>0.224<br>0.224                                                                                                    | Vel<br>0.0000<br>0.1109<br>0.1480<br>0.2333<br>0.2667<br>0.2562<br>0.2533<br>0.2400<br>0.2778<br>0.2778<br>0.2778<br>0.2726<br>0.2812<br>0.3014<br>0.2844<br>0.2354<br>0.1713<br>0.2274<br>0.1221<br>0.2291                     |          | act<br>0.50<br>1.00<br>1.00<br>1 | MeanV<br>0.0000<br>0.0832<br>0.1294<br>0.1692<br>0.2119<br>0.2500<br>0.2614<br>0.2547<br>0.2466<br>0.2589<br>0.2752<br>0.2759<br>0.2752<br>0.2769<br>0.2913<br>0.2929<br>0.2933<br>0.1993<br>0.1747<br>0.1756                               | Area<br>0.000<br>0.027<br>0.072<br>0.111<br>0.144<br>0.204<br>0.216<br>0.237<br>0.270<br>0.294<br>0.314<br>0.315<br>0.309<br>0.305<br>0.305<br>0.312<br>0.345<br>0.387<br>0.390                            | Flow 0.0000 0.0022 0.0093 0.0188 0.0305 0.0435 0.0550 0.0555 0.0699 0.0809 0.0868 0.0918 0.0905 0.0791 0.0634 0.0688 0.0676 0.0688 0.0676 0.0688 0.067 0.0688 0.067 0.0688 0.067 0.0688 0.067 0.0688 0.067 0.0688 0.067 0.0688 0.067 0.0688 0.067 0.0688 0.067 0.0688 0.067 0.0688 0.067 0.0688 0.067 0.0688 0.067 0.0688 0.067 0.068 0.068 0.06 0.068 0.06 0.068 0.06 0.06                                                                                                    |          |
| St.         C           0         1           2         3           4         5           6         7           7         8           9         10           11         12           13         14           15         16           17         18           19         22                                                                                      | Iock           13:16           13:18           13:19           13:20           13:21           13:22           13:23           13:24           13:25           13:26           13:27           13:28           13:29           13:31           13:33           13:34           13:35           13:36           13:38           13:39                 | Loc<br>3.70<br>4.30<br>4.90<br>5.50<br>6.10<br>6.70<br>7.30<br>7.90<br>8.50<br>9.10<br>9.70<br>10.30<br>10.90<br>11.50<br>12.10<br>12.70<br>13.30<br>13.90<br>14.50<br>14.50                                                                                                    | esults Method None 0.6 0.6 0.6 0.6 0.6 0.6 0.6 0.6 0.6 0.6                                                                                                    | Depth<br>0.000<br>0.150<br>0.220<br>0.260<br>0.320<br>0.360<br>0.360<br>0.430<br>0.430<br>0.470<br>0.515<br>0.515<br>0.525<br>0.515<br>0.525<br>0.525<br>0.555<br>0.555<br>0. | %Dep<br>0.0<br>0.6<br>0.6<br>0.6<br>0.6<br>0.6<br>0.6<br>0.6<br>0.6<br>0.6 | MeasD<br>0.036<br>0.060<br>0.088<br>0.104<br>0.128<br>0.144<br>0.172<br>0.188<br>0.204<br>0.214<br>0.206<br>0.200<br>0.216<br>0.200<br>0.216<br>0.244<br>0.272<br>0.248<br>0.232<br>0.248<br>0.232<br>0.248<br>0.232<br>0.248<br>0.232<br>0.248<br>0.232<br>0.248<br>0.232<br>0.248<br>0.232<br>0.248<br>0.232<br>0.248<br>0.232<br>0.248<br>0.232<br>0.248<br>0.232<br>0.248<br>0.232<br>0.248<br>0.2488<br>0.2488<br>0.2488<br>0.2488<br>0.2488<br>0.2488<br>0.2488<br>0.2488<br>0 | Vel<br>0.0000<br>0.1109<br>0.1480<br>0.2333<br>0.2667<br>0.2562<br>0.2533<br>0.2400<br>0.2778<br>0.2778<br>0.2778<br>0.2726<br>0.2812<br>0.3014<br>0.2844<br>0.2354<br>0.1713<br>0.2274<br>0.1221<br>0.2291<br>0.1689           |          | act<br>0.50<br>1.00<br>1.00<br>1 | MeanV<br>0.0000<br>0.0832<br>0.1294<br>0.1692<br>0.2119<br>0.2500<br>0.2614<br>0.2547<br>0.2466<br>0.2589<br>0.2752<br>0.2769<br>0.2752<br>0.2769<br>0.2913<br>0.2929<br>0.2599<br>0.2599<br>0.2033<br>0.1993<br>0.1747<br>0.1756<br>0.1990 | Area<br>0.000<br>0.027<br>0.172<br>0.111<br>0.144<br>0.204<br>0.216<br>0.237<br>0.270<br>0.294<br>0.314<br>0.315<br>0.309<br>0.305<br>0.305<br>0.312<br>0.345<br>0.387<br>0.390<br>0.390                   | Flow 0.0000 0.0022 0.0093 0.0188 0.0305 0.0435 0.0533 0.0550 0.0585 0.0699 0.0809 0.0868 0.0918 0.0905 0.0791 0.0634 0.0688 0.0676 0.0685 0.0676 0.0685 0.0478                                                                                                    |          |
| St         C           0         1           2         3           4         5           6         7           8         9           10         11           12         13           14         15           16         17           18         9           20         20                                                                                       | Iock           13:16           13:18           13:19           13:20           13:21           13:22           13:23           13:24           13:26           13:27           13:28           13:29           13:30           13:31           13:33           13:34           13:35           13:36           13:38           13:39           13:41 | Loc<br>3.70<br>4.30<br>4.90<br>5.50<br>6.10<br>6.70<br>7.30<br>7.90<br>8.50<br>9.10<br>9.70<br>10.30<br>10.90<br>11.50<br>12.10<br>12.70<br>13.30<br>13.90<br>14.50<br>14.50<br>15.52<br>16.55<br>16.55<br>1 | esuits<br>Method<br>None<br>0.6<br>0.6 | Depth<br>0.000<br>0.150<br>0.220<br>0.260<br>0.320<br>0.360<br>0.360<br>0.430<br>0.430<br>0.430<br>0.515<br>0.515<br>0.515<br>0.515<br>0.515<br>0.515<br>0.515<br>0.515<br>0.515<br>0.515<br>0.515<br>0.515<br>0.515<br>0.515<br>0.540<br>0.640<br>0.620<br>0.580<br>0.580<br>0. | %Dep<br>0.0<br>0.6<br>0.6<br>0.6<br>0.6<br>0.6<br>0.6<br>0.6<br>0.6<br>0.6 | MeasD<br>0.036<br>0.060<br>0.088<br>0.104<br>0.128<br>0.144<br>0.172<br>0.188<br>0.204<br>0.214<br>0.206<br>0.206<br>0.200<br>0.216<br>0.222<br>0.248<br>0.232<br>0.072                                                                                                    | Vel<br>0.0000<br>0.1109<br>0.1480<br>0.2333<br>0.2667<br>0.2562<br>0.2533<br>0.2400<br>0.2778<br>0.2778<br>0.2726<br>0.2812<br>0.3014<br>0.2814<br>0.2354<br>0.2354<br>0.1713<br>0.2274<br>0.1221<br>0.2291<br>0.1689<br>0.0438 |          | act<br>0.50<br>1.00<br>1.00<br>1 | MeanV<br>0.0000<br>0.0832<br>0.1294<br>0.1692<br>0.2119<br>0.2500<br>0.2614<br>0.2547<br>0.2466<br>0.2589<br>0.2752<br>0.2759<br>0.2759<br>0.2913<br>0.2929<br>0.2933<br>0.1993<br>0.1747<br>0.1756<br>0.1990<br>0.1063                     | Area<br>0.000<br>0.027<br>0.072<br>0.111<br>0.144<br>0.204<br>0.216<br>0.237<br>0.270<br>0.294<br>0.314<br>0.315<br>0.309<br>0.305<br>0.305<br>0.312<br>0.345<br>0.387<br>0.387<br>0.390<br>0.240<br>0.285 | Flow 0.0000 0.0022 0.0093 0.0188 0.0305 0.0435 0.0533 0.0550 0.0585 0.0699 0.0809 0.0808 0.0918 0.0905 0.0791 0.0634 0.0688 0.0676 0.0685 0.0478 0.00478 0.0478 0.0303 0.0305 0.0305 0.0305 0.0478 0.0303 0.0305 0.0305 0.0 |          |

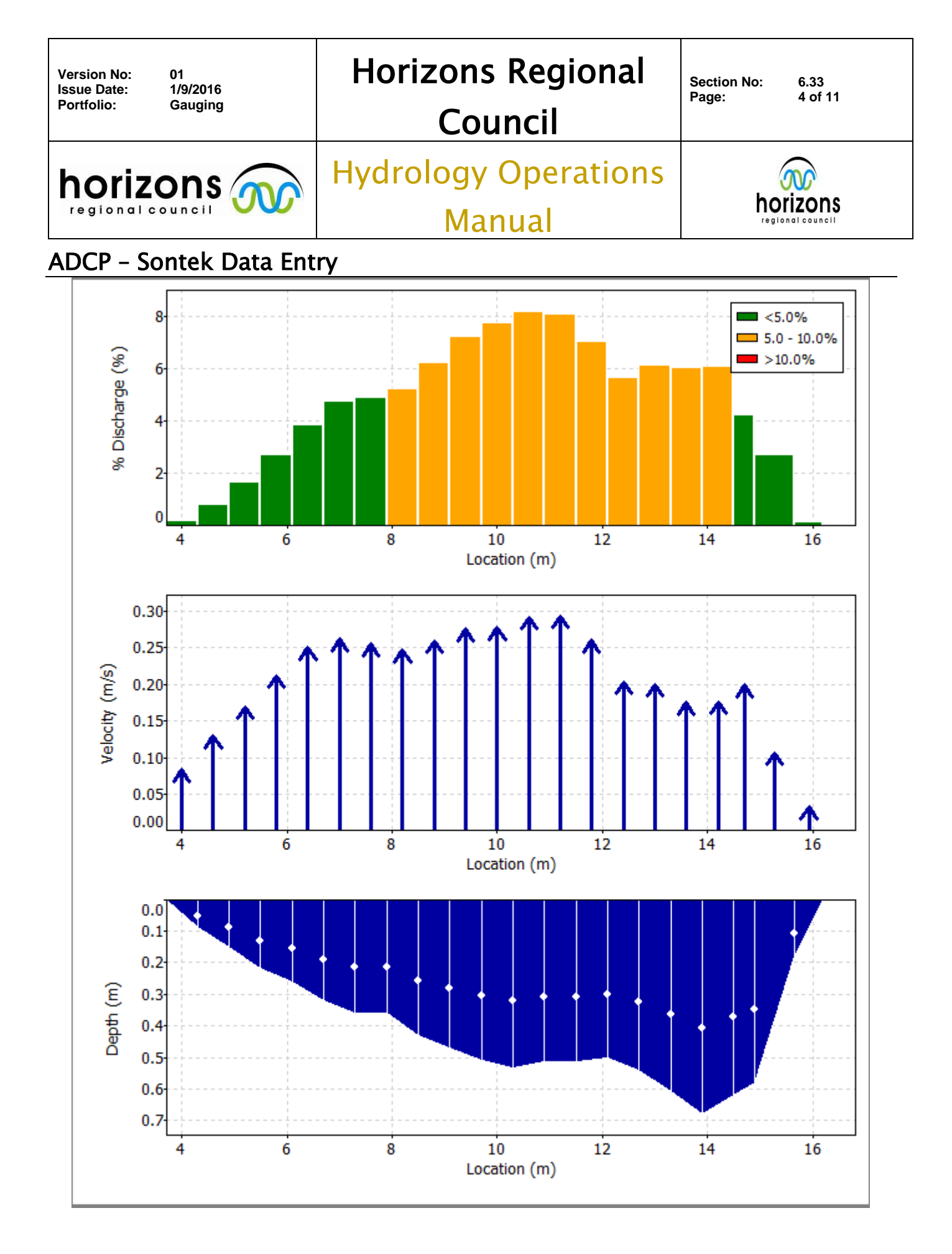

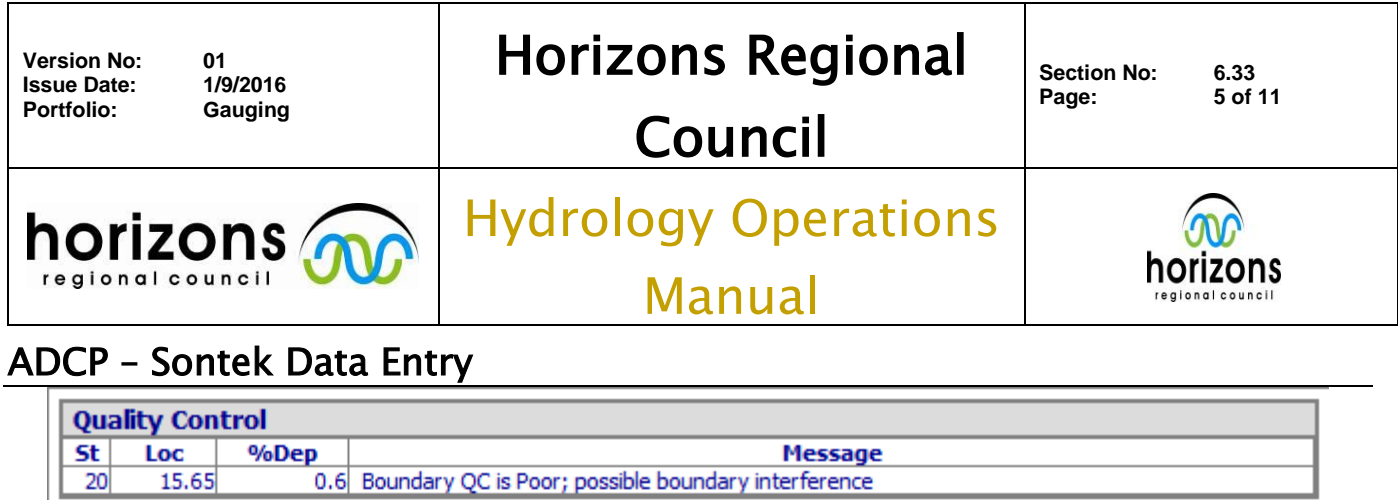

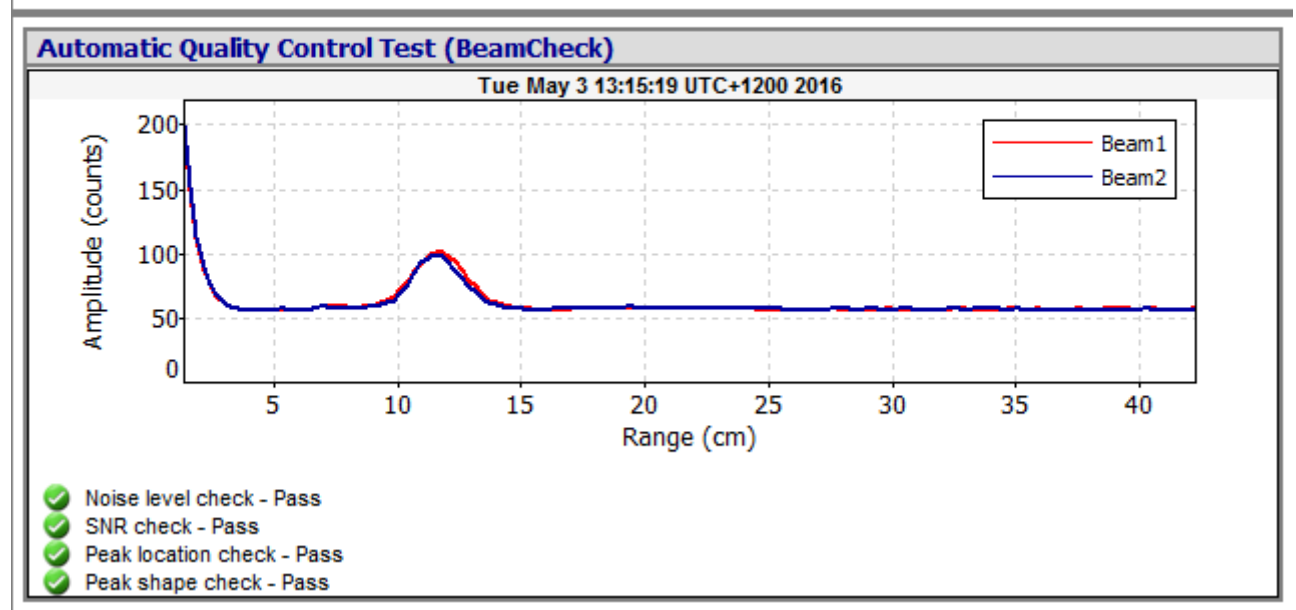

Take note of the Discharge Uncertainty Overall statistics. This governs the QC of the gauging.

Print out the Discharge Measurement Summary

| Version No:<br>Issue Date: | 01<br>1/9/2016 | Horizons Regional              | Section No: 6.33 |
|----------------------------|----------------|--------------------------------|------------------|
| Portfolio:                 | Gauging        | Council                        | Page: 60111      |
|                            |                | Hydrology Operations<br>Manual |                  |
| ADCP – S                   | ontek Data Ent | rv                             | L                |

#### ADCP – SONTEK DATA ENTRY IMPORTING .WAD FILE TO HILLTOP

This section outlines the importing of the FlowTracker.WAD file to Hilltop.

Open Hilltop Manager, and select the respective regions Hilltop gauging file i.e. Northern Gauging's located on \\ares\Hydrology\Gaugings\Northern Gaugings.hts

From the tool menu in Manager, select: Data > Import > Flow Tracker. This opens the import dialog screen

| Source<br>Filename X:\Gaugings\Project Sites\1160503_Ruapehu Low | Go     |
|------------------------------------------------------------------|--------|
| Site Name Mangawhero at Pakihi Rd Bridge                         | Cancel |
| Gauging Time<br>Start time<br>End time<br>G Half way in between  | Help   |

Select the filename location. This will be the exported .WAD file Select the site name from where the gauging was undertaken Gauging time should be "Half way in Between" Hit OK, and this opens the Gauging editing screen

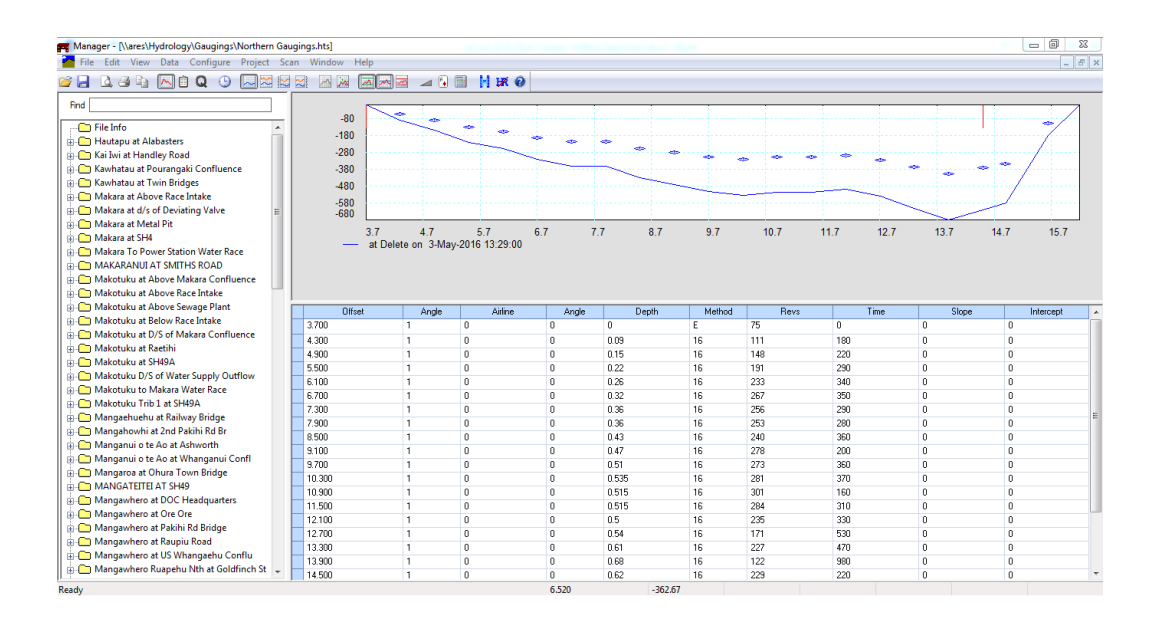

| Version No: 01<br>Issue Date: 1/9/2016<br>Portfolio: Gauging | Horizons Regional<br>Council   | Section No: 6.33<br>Page: 7 of 11 |
|--------------------------------------------------------------|--------------------------------|-----------------------------------|
|                                                              | Hydrology Operations<br>Manual |                                   |

## ADCP - Sontek Data Entry

Check the gauging file for items to edit, i.e. bung data entry in the field such as incorrect depth measurements, offsets and Edge estimates.

Open the Facecard editor and enter in the Facecard information into the Details Tab. The Quality of the gauging is determined by the ISO Discharge Uncertainty % from the .WAD file. We won't know the Gauging Number until we file the Gauging against the Gauging Register. Leave this field blank for now.

$$\begin{split} ISO < 5 \ \% \ QC \ 600 \\ ISO > 5 < 8 \ \% \ QC \ 500 \\ ISO > 8 \ \% \ QC \ 400 \end{split}$$

Hit the Meter Tab and ensure that the correct "Current Meter Serial No." (this should automatically update) are entered and the "Calibration Date"

| Site and Time       Save         Site       Example Site         Date and Time       3May-2016         Date and Time       3May-2016         Details       Meter         Site       Stage         Output       Details         Meter       Site         Stage       9999         mm       Method Code         46       Quality         600       Concel | 23                     |
|----------------------------------------------------------------------------------------------------|------------------------|
| Side Channel Flow 0       I/s         Flow to be saved instead of the calculation       0         Image: Gauging No       9999         Party       Example         Level Book       Page No         Comment       X:\Gaugings\Project Sites\1160503_Ruapehu Low Flow Flow Flow Flow Flow Flow Flow Fl                                                   | Save<br>Cancel<br>Help |

| Version No: 01<br>Issue Date: 1/4<br>Portfolio: Ga | l<br>9/2016<br>auging | Horizons Regional<br>Council   | Section No: 6.33<br>Page: 8 of 11 |  |
|----------------------------------------------------|-----------------------|--------------------------------|-----------------------------------|--|
| horizo                                             |                       | Hydrology Operations<br>Manual |                                   |  |
| _                                                  | _                     |                                |                                   |  |

## ADCP - Sontek Data Entry

Hit the Site Tab and enter the site details. Being an old school current meter Facecard, there is no need to enter the Spin Test, Meter, Angle of Current, and Angle of Section details. The Flow Tracker does all this information for you in the field.

Hit the Stage Tab and enter the Stage information into the respective fields.

There is no need to Hit the Output Tab, as it doesn't do anything

SAVE

SAVE Again in the Hilltop Tool Bar Screen also (otherwise it wont save!)

| Site and Time<br>Site Example<br>Date and Time | e Site<br>3-May-21 | D16      | 13:29:00          |     | Save<br>Cancel<br>Help | Site and Time<br>Site Examp<br>Date and Time | le Site<br>3-May- | 2016       | 13:29:00 |               |       | Sav<br>Canc<br>Help |
|------------------------------------------------|--------------------|----------|-------------------|-----|------------------------|----------------------------------------------|-------------------|------------|----------|---------------|-------|---------------------|
| Details Meter Sit                              | e Sta              | age Outp | ut                |     |                        | Details Meter Si                             | te S              | itage Outp | put      |               |       |                     |
| Spin Test: Before                              | 0                  | secs     | After             | 0   | secs                   |                                              | Time              | Recorder   | Well     | River         | Error |                     |
| Meter                                          | 0                  | mm above | e the bottom of a | 0   | kg weight              | Arrival                                      | 1300              | 9999       | 9999     | 9999          | 9     |                     |
| Location                                       | 50                 | m        | Upstream of       | • ( | Control                | Start                                        | 1316              |            |          |               |       |                     |
| Wind                                           | 12                 | km/h     | Across            | •   |                        | Finish                                       | 1341              |            |          |               |       |                     |
| Angle of Current                               | 0                  | degrees  | Nil               | -   |                        | Departure                                    | 1400              | 9999       | 9999     | 9999          | 9     |                     |
| Angle of Section                               | 0                  | degrees  |                   |     |                        | Stage                                        | Change            | 0          | mm/hour  |               |       |                     |
| Water Temp                                     | 11.98              | deg C    | Clear             | •   |                        | Ente                                         | r the tim         | es as hhmm | Ent      | er readings i | in mm |                     |
| Slope                                          | 0                  | mm/km    | Sed. Conc.        | 1   | mg/l                   |                                              |                   |            |          |               |       |                     |
| 🔲 Origin on Right                              | Bank               | Offset   | to the Left Pin   | )   |                        |                                              |                   |            |          |               |       |                     |

Grab a Paper Gauging card from the shelf and transpose all the information from the Hilltop file onto the paper copy. That's right, were still using paper and doubling up!

| Version No:<br>Issue Date:<br>Portfolio: | 01<br>1/9/2016<br>Gauging | Horizons Regional<br>Council   | Section No: 6.33<br>Page: 9 of 11 |
|------------------------------------------|---------------------------|--------------------------------|-----------------------------------|
|                                          |                           | Hydrology Operations<br>Manual |                                   |

ADCP – Sontek Data Entry Right Click on any site in Managers Object Tree > Info. This opens a basic web portal to the Gauging Register. In the web portal select HydraPro > Gauging Register

|                   |                   | horizo                                        | ns                           | "If 99% is good enough, then gravity w                   | horizons.govt.r | <b>בר</b><br>יי.      |
|-------------------|-------------------|-----------------------------------------------|------------------------------|----------------------------------------------------------|-----------------|-----------------------|
| Site 👓            | HydraPro          | Telmetr<br>and Wa                             | y Reports<br>rnings <i>™</i> | Catchment Data ∞                                         | Statistics 👓    | Information           |
| •                 |                   |                                               |                              |                                                          |                 |                       |
|                   |                   |                                               |                              | Hilltop Site da                                          | Load Date       | a<br>0.5<br>0.25<br>0 |
| Category          | Datasource        | Sensor                                        | CalibrationDue               | 29. Aug                                                  | 29. Aug         | 1.                    |
| Shaft<br>Encoders | Water Level       | WaterLog H-3342<br>14C103240                  |                              |                                                          |                 |                       |
| Rain<br>Gauges    | SCADA<br>Rainfall | Hydrological<br>Services TB3-<br>0.5mm 04-864 | 13/01/2017                   | Flow (l/s)<br>Data starts after<br>requested finish time | 500<br>400      | 8                     |

| Version No:<br>Issue Date: | 01<br>1/9/2016 | Horizons Regional              | Section No: 6.33 |  |
|----------------------------|----------------|--------------------------------|------------------|--|
| Portfolio:                 | Gauging        | Council                        | Page: 10 of 11   |  |
|                            |                | Hydrology Operations<br>Manual |                  |  |
| ADCP – S                   | ontek Data En  | try                            |                  |  |

This opens the HydraPro – Gauging Register v whatever

Enter all the information from the Paper copy (or the digital copy if your not a dinosaur) into the respective fields. Enter any respective comments into the Comments field. Hit SAVE and this should spit out a Gauging ID and Site Gauging Number.

|            |             | Tolmot                        | a Doporta      |                | onougn, mon grann) |              |              |                     |                     |
|------------|-------------|-------------------------------|----------------|----------------|--------------------|--------------|--------------|---------------------|---------------------|
| Site 🖤     | HydraPro    | and Wa                        | irnings 🖙      | Catchment      | )ata ∞             | Statistics ~ |              |                     |                     |
|            |             |                               |                |                |                    |              |              |                     |                     |
|            |             |                               |                |                | 11                 |              |              |                     |                     |
|            | W.C.        |                               |                |                | HydraPro           | - Gaugin     | g Regist     | er v2.0             |                     |
|            | VA          | State of                      |                | Gauging ID :   |                    |              | Site Gaugin  | g Number :          |                     |
|            | 1.87        |                               |                | Site Name :    |                    |              |              | ✓                   |                     |
|            |             |                               |                | Gauging By :   |                    |              | ✓ Dis        | charge Monitoring ( | Bauging? : [        |
|            | S. M. Star  | - Chipela                     |                | Gauging Date : |                    | ~            | Gaugir       | ng Time :           | (hhmms              |
| the second |             |                               |                | Stage :        | 0000               | (mm)         | Discha       | urge : 0.000        | (m <sup>3</sup> /s) |
|            | A The       | Not interest                  |                | Meter :        |                    | ✓ Pro        | p # :        | Glog?: ✔ Se         | ediment?:[          |
| Category   | Datasource  | Sensor                        | CalibrationDue | Input By :     |                    |              | ✓ Inpu       | t Date :            | 1                   |
| Shaft      | Water Level | WaterLog H-3342               |                | Checked By :   |                    | Check        | ed?: 🗌 Chec  | ked Date :          |                     |
| Encoders   | 00404       | Hydrological                  |                | Archived By :  |                    | ✓ Archiv     | ved?: 🗌 Arch | ive Date :          |                     |
| Gauges     | Rainfall    | Services TB3-<br>0.5mm 04-864 | 13/01/2017     | Sample Num :   |                    |              |              |                     |                     |
|            |             |                               |                | Comments :     |                    |              |              |                     |                     |
|            |             |                               |                |                |                    |              |              |                     |                     |
|            |             |                               |                |                | Save               |              | Find         | Clear               |                     |

|              | CONT AND AVE.     |                                       | "If 99% is good                               | enough, then gravity                                                                                                    | will not work for 14 minute                                                                                                    | es every day."                                                                                                    |                                                                                                    |
|--------------|-------------------|---------------------------------------|-----------------------------------------------|----------------------------------------------------------------------------------------------------|----------------------------------------------------------------------------------------------------|----------------------------------------------------------------------------------------------------|----------------------------------------------------------------------------------------------------|
| HydraPro∵    | Telmetr<br>and Wa | y Reports<br>rnings ∽                 | Catchment                                     | Data 🖙                                                                                                    | Statistics 🖙                                                                                                    | Informa<br>v                                                                                                    | ition                                                                                                    |
|              |                   |                                       |                                               |                                                                                                    |                                                                                                    |                                                                                                    |                                                                                                    |
| -            | March 1           | Sec.                                  |                                               | HydraPro                                                                                                    | - Gauging R                                                                                                    | egister v2.                                                                                                    | 0                                                                                                    |
| ALL H        | 1                 |                                       | Gauging ID :                                  | 417197                                                                                                    | Si                                                                                                    | te Gauging Number                                                                                                    | 2                                                                                                    |
| 1 martin     | La mary a         |                                       | Site Name :                                   | Taonui at Mangare                                                                                                    | wa Road - Water Level                                                                                                    | ~                                                                                                    | 33191                                                                                                    |
| IT .         | a state           | 100                                   | Gauging By :                                  | Andy Cawthom                                                                                                    | ~                                                                                                    | Discharge Mo                                                                                                    | onitoring Gauging? : 🗌                                                                                                    |
|              | ad a sta          |                                       | Gauging Date                                  | 3/5/2016                                                                                                    | ~                                                                                                    | Gauging Time :                                                                                                    | 124800 (hhmmss)                                                                                                    |
| +Cest        | A MARY C          | 6                                     | Stage :                                       | -999                                                                                                    | (mm)                                                                                                    | Discharge :                                                                                                    | 0.482 (m <sup>3</sup> /s)                                                                                                    |
| 12 BUN       | No.               |                                       | Meter :                                       | Flow Tracker SN: F                                                                                                    | P3485 Y Prop # :                                                                                                    | null Glog? :                                                                                                    | Sediment? :                                                                                                    |
| Datasource   | Sensor            | CalibrationDue                        | Input By :                                    | Andy Cawthom                                                                                                    | ~                                                                                                    | Input Date :                                                                                                    | 5/5/2016 🗸                                                                                                    |
| Voltage      | Campbell CR10X    |                                       | Checked By :                                  |                                                                                                    | Checked?:                                                                                                    | Checked Date                                                                                                    | 05/05/2016                                                                                                    |
| Mana Laura   | J 1025            | · · · · · · · · · · · · · · · · · · · | Archived By :                                 |                                                                                                    | Archived?:                                                                                                    | Archive Date :                                                                                                    |                                                                                                    |
| vvater Level | Handar 436 5102   |                                       | Sample Num :                                  |                                                                                                    |                                                                                                    |                                                                                                    |                                                                                                    |
|              |                   |                                       | -                                             |                                                                                                    |                                                                                                    |                                                                                                    |                                                                                                    |
|              | HydraPro 🗢        | HydraPro → Telmetr<br>and Wa          | HydraPro → Telmetry Reports<br>and Warnings → | HydraPro       Telmetry Reports<br>and Warnings       Catchment         Gauging ID :       Site Name :         Gauging By :       Gauging By :         Gauging Date       Stage :         Datasource       Sensor         Voltage       Campbell CR10X<br>31025 | HydraPro       Telmetry Reports<br>and Warnings       Catchment Data         III       III         III       HydraPro         Gauging ID:       417197         Site Name :       Toonul at Mangare         Gauging By:       Andy Cawthom         Gauging Date:       3/5/2016         Stage :       -999         Meter :       Flow Tracker SN: Flow         Voltage       Campbell CR10X         Store       Campbell CR10X         Store       Archived By: | HydraPro       Telmetry Reports<br>and Warnings       Catchment Data       Statistics         Image: Statistic of the statistic of the statistic o | HydraPro       Telmetry Reports<br>and Warnings       Catchment Data       Statistics       Information         ""       ""       ""       ""       ""         Image: Statistics       ""       ""       ""       ""         Image: Statistics       ""       ""       ""       ""         Image: Statistics       ""       ""       ""       ""         Image: Statistics       ""       ""       ""       ""         Image: Statistics       ""       ""       ""       ""         Image: Statistics       ""       ""       ""       ""         Image: Statistics       ""       ""       ""       ""         Image: Statistics       ""       ""       ""       ""         Image: Statistics       ""       ""       ""       ""         Image: Statistics       ""       ""       ""       ""       ""         Image: Statistics       ""       ""       ""       ""       ""       ""         Image: Statistics       ""       ""       ""       ""       ""       ""       ""       ""       ""       ""       ""       ""       ""       ""       ""       "" |

| Version No: 01<br>Issue Date: 1/9/2016 | Horizons Regional    | Section No: 6.33 |  |  |
|----------------------------------------|----------------------|------------------|--|--|
| Portfolio: Gauging                     | Council              | Page: 11 of 11   |  |  |
|                                        | Hydrology Operations | horizons         |  |  |
|                                        | Manual               | regional council |  |  |

# ADCP – Sontek Data Entry

Print out the Hilltop Gauging Hydrometric information from Manager

Add the printed Discharge Measurement Summary, and the printed Hydrometric Gauging and staple this info to the back of the Hydrometric Gauging Facecard

**Done!**